#### Compatibility

You can use APC's PowerChute Web Device Manager v2.0.0 to create your own lists of links to web-enabled devices, and to monitor any APC Smart-UPS that connects to your network through one of the following types of servers or workstations:

**Note:** You use the **devices.ini** file in the PowerChute Web Device Manager's installation directory to create your own device groups (lists of related links). See the How to Use the Devices.INI FILE section for more information about creating your own device group lists.

- Windows NT<sup>™</sup> v4.0 servers which use PowerChute<sup>®</sup> plus v5.x for Windows NT.
- Windows<sup>™</sup> 95 workstations which use PowerChute *plus* v5.x for Windows 95.
- NetWare<sup>®</sup> servers which use PowerChute *plus* v4.3.2 or v4.3.3 for NetWare.
  - Note: For PowerChute Web Device Manager to monitor a NetWare server, that server must use ApcProxy.nlm and Prxy2pcp.nlm in conjunction with PowerChute plus for NetWare. See the read me file (readme.txt) or the *PowerChute Web Device Manager v2.0.0 Release Notes* (relnv2\_0.pdf) for information on how to install the nlm files.
- Solaris<sup>®</sup>, HP-UX<sup>®</sup>, or AIX<sup>®</sup> servers which use PowerChute *plus* v4.2.3 for UNIX<sup>®</sup>.
- SCO UNIX servers which use PowerChute *plus* v4.2.2 for UNIX.
- SGI<sup>®</sup> IRIX<sup>®</sup> servers which use PowerChute *plus* v4.2.3 for SGI IRIX.

PowerChute Web Device Manager also requires the following:

■ You must use either a Netscape<sup>®</sup> Enterprise Server<sup>®</sup> (v2.0 through v3.6) or Microsoft<sup>®</sup> Internet Information Server<sup>®</sup> (IIS) (v3.0 or v4.0) web server on a Windows NT v4.0 operating system (OS).

Note: If you encounter problems installing PowerChute Web Device Manager with Microsoft's IIS 4.0, see the procedure for correcting this issue listed in the OPERATIONAL NOTES section provided in both the read me file (readme.txt) and the *PowerChute Web Device Manager v2.0.0 Release Notes* (relnv2\_0.pdf).

You must use either a Netscape Navigator<sup>®</sup> (v3.0 or v4.x) or Microsoft Internet Explorer<sup>®</sup> (v3.0 or v4.x) web browser.

1

#### Installation Instructions

2

**Note:** Before installing PowerChute Web Device Manager, read the *PowerChute Web Device Manager* v2.0.0: *Release Notes* (relnV2\_0.pdf).

To install PowerChute Web Device Manager:

- 1) Click on the executable (**setupex.exe**) to download PowerChute Web Device Manager to your web server.
- 2) When **setupex.exe** has been fully downloaded to the server, double-click on this executable at the server to initiate the installation.
  - **Note:** If PowerChute Web Device Manager is already installed, an error message will appear telling you that you cannot install PowerChute Web Device Manager. Use the Windows NT server's uninstall facility to remove the installed PowerChute Web Device Manager before retrying this installation procedure.
- 3) When the following dialog box appears, define the application your web server is using (in the Select your Web service: field), then click <u>Next</u> > to select the default URL Prefix (devmgr):
  - **Note:** If you select a web service that is not currently on your server, an error message will appear. You will not be able to install PowerChute Web Device Manager until you install the desired web service, or until you define a supported web service which already exists on your server.

| Enter URL Name |                                                                                                    |
|----------------|----------------------------------------------------------------------------------------------------|
|                | The PowerChute Web Device Manager installation<br>directory must be mapped to a URL prefix. The default<br>URL prefix is devmgr. For this default, the software would |
|                | http://servername/devmgr/index.htm                                                                                                    |
|                | To accept the default, click Next                                                                                                    |
|                | To choose a different URL prefix, edit the box below, then<br>click Next                                                                                              |
|                | URL Prefix: devrngr                                                                                                    |
|                | Select your Web service:                                                                                                    |
|                | Microsoft Internet Information Server                                                                                                    |
|                | < <u>B</u> ack <u>Next&gt;</u> Cancel                                                                                                    |

4) The next dialog box to appear will vary depending on whether you are installing PowerChute Web Device Manager with a Netscape or Microsoft web server application:

#### Netscape

3

Select the web server (or servers) you want to install PowerChute Web Device Manager (by clicking on any listed server) and the **Destination Directory** (C:\Program Files\PowerChuteWeb Dev Mgr\ is the default, and recommended, selection), then click <u>Next></u>:

| Select Server |                                                                               | < |
|---------------|-------------------------------------------------------------------------------|---|
| ΔΡС           | Click on the Web server(s) to install APC PowerChute Web<br>Device Manager to |   |
| www.apce.com  | Server-a                                                                      |   |
|               | Destination Directory<br>C:\\PowerChute Web Dev MgrBrowse                     |   |
|               | < <u>B</u> ack <u>N</u> ext > Cancel                                          |   |

#### Microsoft

Select the **Destination Directory** (**C:\Program Files\PowerChuteWeb Dev Mgr\** is the default, and recommended, selection), then click <u>Next></u>:

| Choose Destination Loca | ation 🗙                                                                             |
|-------------------------|-------------------------------------------------------------------------------------|
| ADC                     | Setup will install APC PowerChute Web Device Manager in the<br>following directory. |
| www.apcc.com            | To install in this directory, click Next.                                           |
|                         | To install in a different directory, click Browse and select another<br>directory.  |
|                         | Click Cancel to exit the Setup program.                                             |
|                         | Destination Directory                                                               |
|                         | C:\\PowerChute Web Dev Mgr Browse                                                   |
|                         | < <u>B</u> ack <u>Next&gt;</u> Cancel                                               |

- 5) When the following screen appears, select whether or not you want to restart your computer now or later, and then click **Finish**.
  - **Note:** You must reboot the server before you can use PowerChute Web Device Manager. Once you reboot the server, PowerChute Web Device Manager will automatically start each time the server is rebooted, unless you choose to use the server's **Service Manager** to change this auto start condition.

| Setup Complete      |                                                                                                    |
|---------------------|----------------------------------------------------------------------------------------------------|
| APC<br>www.apcc.com | APC PowerChute Web Device Manager has been successfully<br>installed. You must restart your computer to run PowerChute<br>Web Device Manager. |
|                     | <ul> <li>Yes, I want to restart my computer now.</li> <li>No, I will restart my computer later.</li> </ul>                                    |
|                     | Remove any disks from their drives, and then click Finish to<br>complete setup.                                                               |
|                     | K Black Finish                                                                                                    |

#### How to Use the devices.ini File

Once you reboot the PowerChute Web Device Manager server, you can use the **devices.ini** file, which is located in your PowerChute Web Device Manager's installation directory, to create your own device groups within the PowerChute Web Device Manager's **Device List** page. These device groups can include any of the following:

- A device group that lists links to APC web-enabled devices (such as a MasterSwitch, or a UPS that connects to the network through a Web/SNMP Management Card)
- A list of links to web sites
- A list of links to servers and workstations that are running supported versions of PowerChute *plus* on network segments other than the segment on which PowerChute Web Device Manager is running
- A list of links to servers and workstations within a defined physical area or workgroup

Exactly what gets listed, how many device groups exist, and what those device groups are called, is up to the person responsible for configuring the PowerChute Web Device Manager **devices.ini** file. However, the format of the device groups is fixed as two-column list, one column labeled, **Device Name**, and the other column labeled, **Device Type**.

4

5

You can use any ASCII text editor to add device groups, or to add or modify entries in any existing device group lists. Device group titles are defined within brackets; listed items are defined in three parts immediately under the corresponding device group title entry. When the changes are saved, those changes will show up in the **Device List** page the next time the page is opened or refreshed.

The example given at the bottom of the default version of the **devices.ini** file identifies the format for the device group title and the three types of entries you can use when building a device group list:

[Server Room] machinename.domainname.com, Web Server, MasterSwitch 10.10.10.10, Mail Server, Web/SNMP Management Card PC-pcservername

If this **devices.ini** file example is used as it exists within the file, the following would result:

- A two-column list with the title, Server Room, with three list entries, will appear at the top of the **Device List** page.
- A Device Groups listing, along with the Server Room title, will be inserted under Device List in the left frame.
- Three list entries will appear, with the text in the **Device Name** column hot-linked to the location defined in the **devices.ini** file:

Web Server links to the URL, machinename.domainname.com Mail Server links to the URL, 10.10.10.10 pcservername links to the URL address for the defined device

**Note:** PowerChute Web Device Manager automatically generates the URL and **Device Type** for PowerChute *plus* entries. However, any **devices.ini** entry for a PowerChute *plus* device must contain the PC- prefix; otherwise, PowerChute Web Device Manager cannot format the entry correctly.

5

### APC Worldwide Product Support

6

Feel free to contact APC if you have any questions concerning this or other APC products. APC customer service and technical support is provided at no charge.

APC Customer Service and Technical Support teams can be accessed in any of the following ways:

| Web Home Page: | http://www.apcc.com/ | <b>CompuServe</b> <sup>TM</sup> : | GO APCSUPPORT      |
|----------------|----------------------|-----------------------------------|--------------------|
| Internet (US): | apctech@apcc.com     | Internet (Europe):                | apceurtsg@apcc.com |

J

#### World-Wide Telephone, Fax and Email Access:

|                      | · ·          |                                  |
|----------------------|--------------|----------------------------------|
| North America        | Toll Free:   | +800 800-4272                    |
| (US and Canada)      | Fax:         | +401 788-2743                    |
|                      | E-mail:      | apctech@apcc.com                 |
| LAM (Latin America)  | E-mail:      | anctech@ancc.com                 |
|                      | Information  | : apcinlam@apcc.com              |
|                      | Literature:  | apclitla@apcc.com                |
| By Country:          |              | -r                               |
| Argentina            | Toll Free:   | 0800-9-2722                      |
| Brazil               | Toll Free:   | 0800-127221                      |
| Columbia             | Toll Free:   | 980-15 39 47                     |
| Mexico               | Toll Free:   | 95 800 804 4283                  |
| Uruguav              | Toll Free:   | 000 413 598 2139                 |
| Venezuela            | Toll Free:   | 8001 2856                        |
| EMEA (Europe Middle) | East Africa) |                                  |
| Handquarters         | Talanhona:   | 353 01 702020                    |
| rieauquarters        | Fav.         | +353 91 702020<br>+353 91 755275 |
|                      | Гал.<br>Г. 1 | +353 71 755275                   |
|                      | E-mail:      | apceuttecn@apcc.com              |
| By Country:          |              | 0660 6490                        |
| Austria              | Toll Free:   | 0800 15062                       |
| Beigium              | Toll Free:   | 0800 15063                       |
| Denmark<br>Finland   | Toll Free:   | 800 18 155                       |
| Finiand              | Toll Free:   | 9800 13 374                      |
| Cormony              | Toll Free:   | 0800 900 485                     |
| Hollond              | Toll Free:   | 0130 013907                      |
| Hungary              | Toll Free    | 00800 0224033                    |
| Ireland              | Toll Free    | 1 800 702000 x2045               |
| Israel               | Toll Free    | 177 353 2206                     |
| Italy                | Toll Free:   | 1678 74731                       |
| Luxembourg           | Toll Free:   | 0800 2091                        |
| Norway               | Toll Free:   | 800 11 632                       |
| Poland               | Toll Free:   | 00800 353 1202                   |
| Portugal             | Toll Free:   | 050 553182                       |
| Russia               | Telephone:   | +7 095 916 7166                  |
| South Africa         | Toll Free:   | 0800 994206                      |
| Spain                | Toll Free:   | 900 95 35 33                     |
| Sweden               | Toll Free:   | 020 795 419                      |
| Switzerland          | Toll Free:   | 0800 556177                      |
| Turkey               | Toll Free:   | 0800 35390275                    |
| United Kingdom       | Toll Free:   | 0800 132990                      |

| PAA (Japan, Asia, Aust<br>By Decional Contory | ralia)         |                   |
|-----------------------------------------------|----------------|-------------------|
| by Regional Center:                           | · <b>7</b> 11) |                   |
| ANZ (Australia, New                           | Zealand)       | 1800 652 725      |
|                                               | Fax.           | +612,9955,2844    |
| ASFAN                                         | 1 (21)         | 1012 7755 2011    |
| Singapore. Thail                              | and. Vietnam   |                   |
|                                               | Telephone:     | +65 337 4462      |
|                                               | Fax:           | +65 337 2774      |
| Malaysia                                      | Telephone:     | +60 3 756 8786    |
| •                                             | Fax:           | +60 3 756 8780    |
| Indonesia                                     | Telephone:     | +62 21 6500813    |
|                                               | Fax:           | +62 21 6507427    |
| GCN                                           |                |                   |
| China                                         | Telephone:     | +8610-6201 6688   |
|                                               | Fax:           | +8610-6201 7658   |
| Hong Kong, Taiv                               | wan            |                   |
|                                               | Telephone:     | +88 622 755 1945  |
|                                               | Fax:           | +88 622 755 1946  |
| ISB (India, Nepal, Sr                         | i Lanka, Bang  | ladesh, Maldives) |
|                                               | Telephone:     | +9144-433-1124    |
|                                               | Fax:           | +9144-434-1464    |
| <b>JPN</b> (Japan)                            | Free Dial:     | 0120-80-6090      |
|                                               | Telephone:     | +81-3-5434 2021   |
|                                               | Fax:           | +81-3-5434 2022   |
|                                               | Web:           | apcjes@goi.com    |
| NAS                                           | web.           | www.ape.co.jp     |
| Korea                                         | Telephone:     | +822-501-6492     |
| Horea                                         | Fax:           | +822-501-6369     |
| Philippines                                   | Telephone:     | +63 2 813 2662    |
| **                                            | Fax:           | +63 2 892 2448    |
|                                               |                |                   |

Entire contents copyright © 1999 American Power Conversion.

All rights reserved; reproduction in whole or in part without permission is prohibited. PowerChute is a registered trademark, and Smart-UPS is a trademeark, of APC.

All other trademarks are the property of their respective owners.